## **Training and Development**

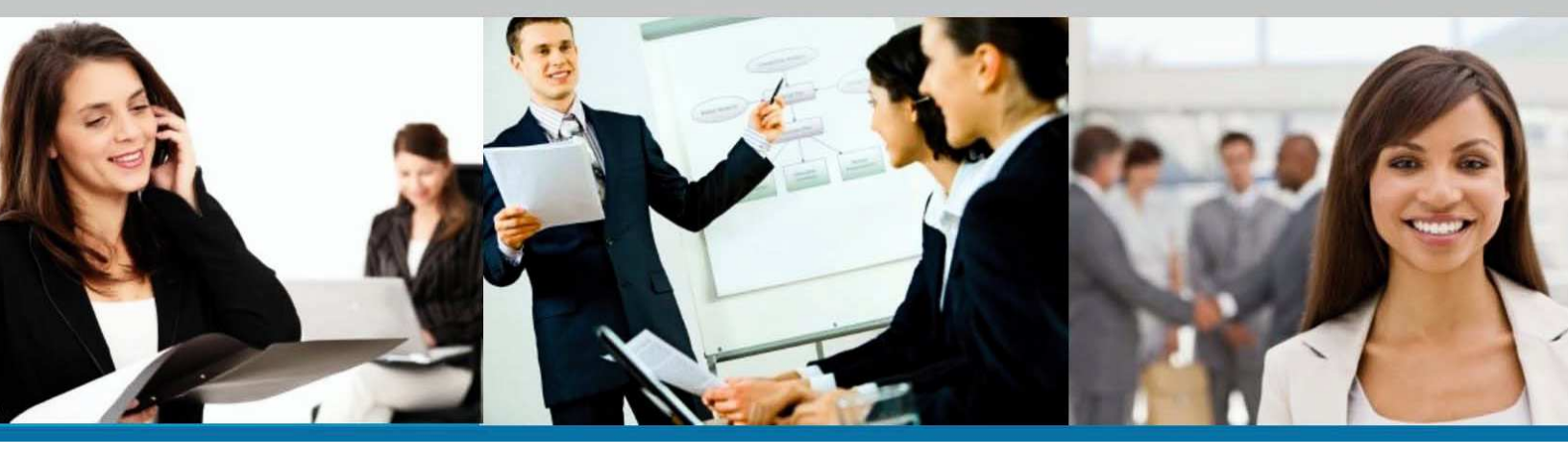

# CONNECT REGISTRATION AND LOGIN USER GUIDE

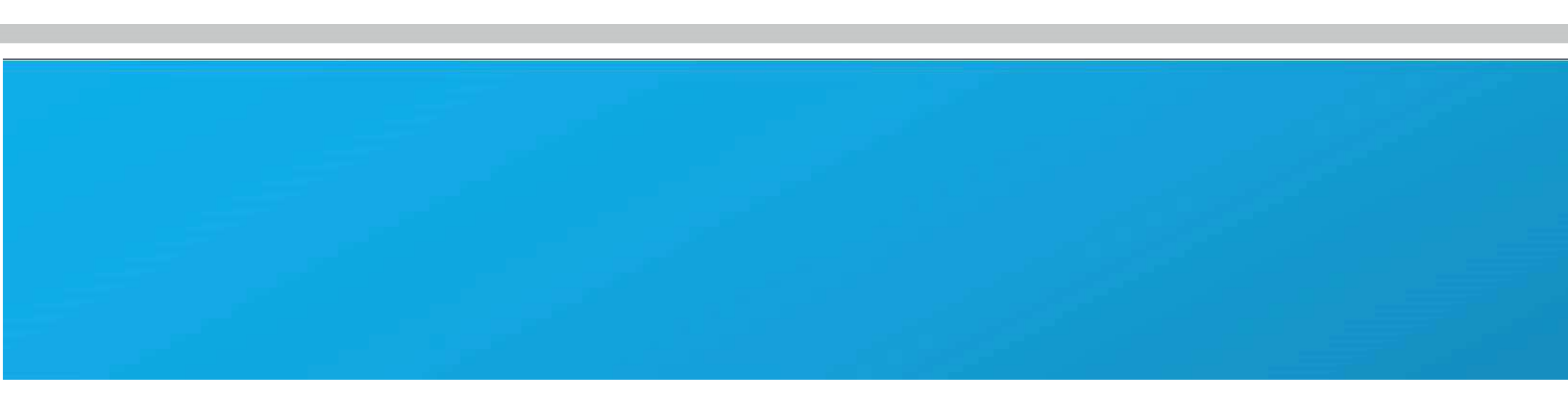

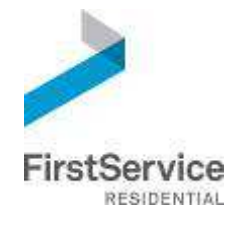

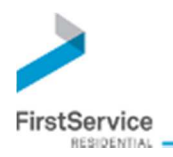

### TABLE OF CONTENTS

| Registering with FirstService Connect                    | 2 |
|----------------------------------------------------------|---|
| Your Email Address was found                             | 3 |
| Your Phone Number was found                              | 4 |
| Your Email Address or Phone Number is already registered | 5 |
| Your Email Address or Phone Number is not found          | 5 |
| Registration Form                                        | 6 |
| Complete Registration Form                               | 6 |
| Log In                                                   | 7 |
| Accept Terms of Use                                      | 7 |
| Initial Link to Property                                 | 8 |

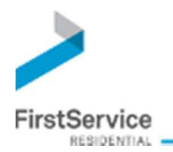

### Registering with FirstService Connect

When visiting your community's landing page, navigate to the resident access section by selecting the Resident Access button.

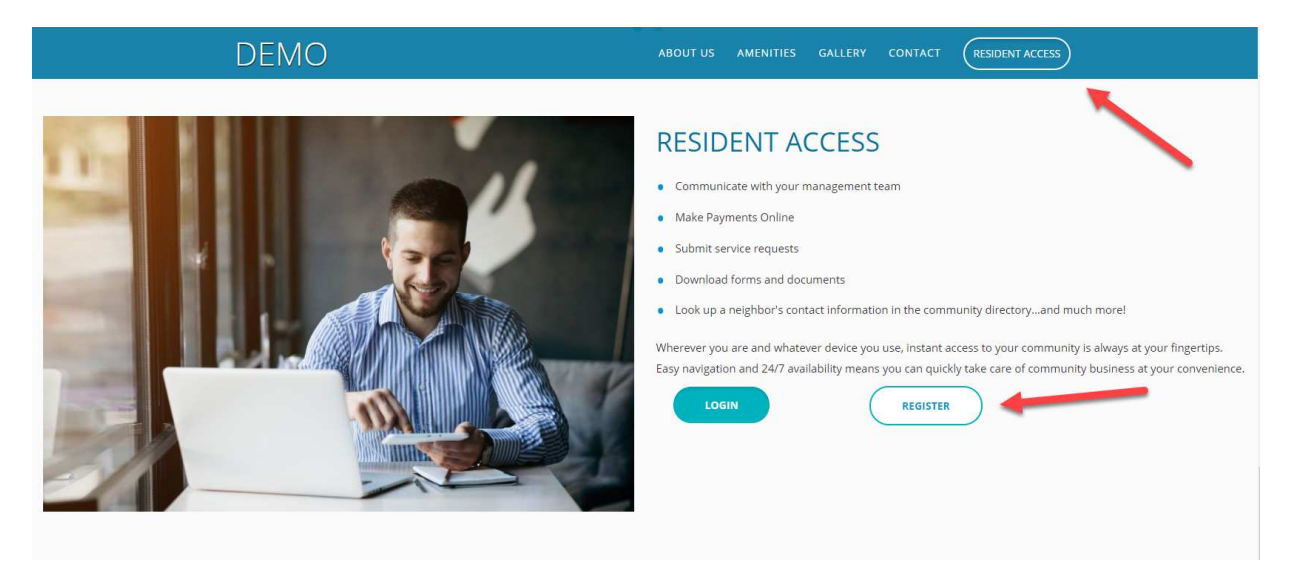

For registration, we require a valid email address and a mobile phone number. If a mobile phone number is not available, a non-mobile phone number is allowed but will not be used for registration.

| Regi            | ister      |
|-----------------|------------|
| EMAIL *         |            |
|                 |            |
|                 |            |
| USA             | •          |
| MOBILE NUMBER * |            |
| I'm not a robot | тесартона  |
| * Required      | -magy-iems |
| REG             | ISTER      |
|                 |            |

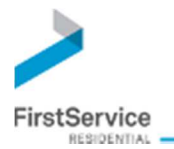

Once a user submits their registration information, there are a few scenarios that may occur.

#### YOUR EMAIL ADDRESS WAS FOUND

Your email address was found in our system. We will send you an email to the email address provided. In the email you will find a link to validate the email address. Once the email address is validated, you will be redirected to a registration form to complete your registration.

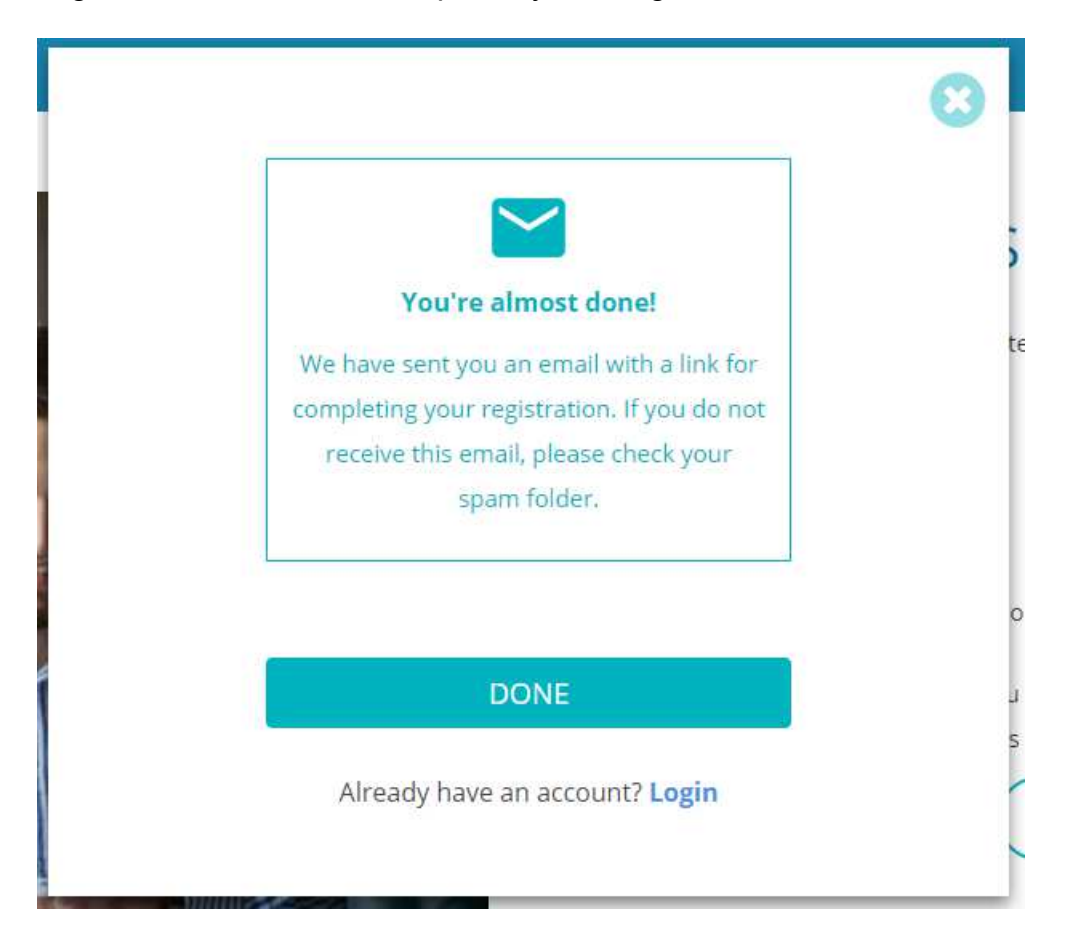

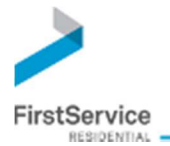

#### YOUR PHONE NUMBER WAS FOUND

We did not have your email in our systems but your phone number was found. We will send you a SMS text message with a code to your phone number. You will then be prompted to enter the code provided to validate your phone number. Once the phone number is validated, you will be redirected to a registration form to complete your registration.

This code can include letters and numbers and is case sensitive.

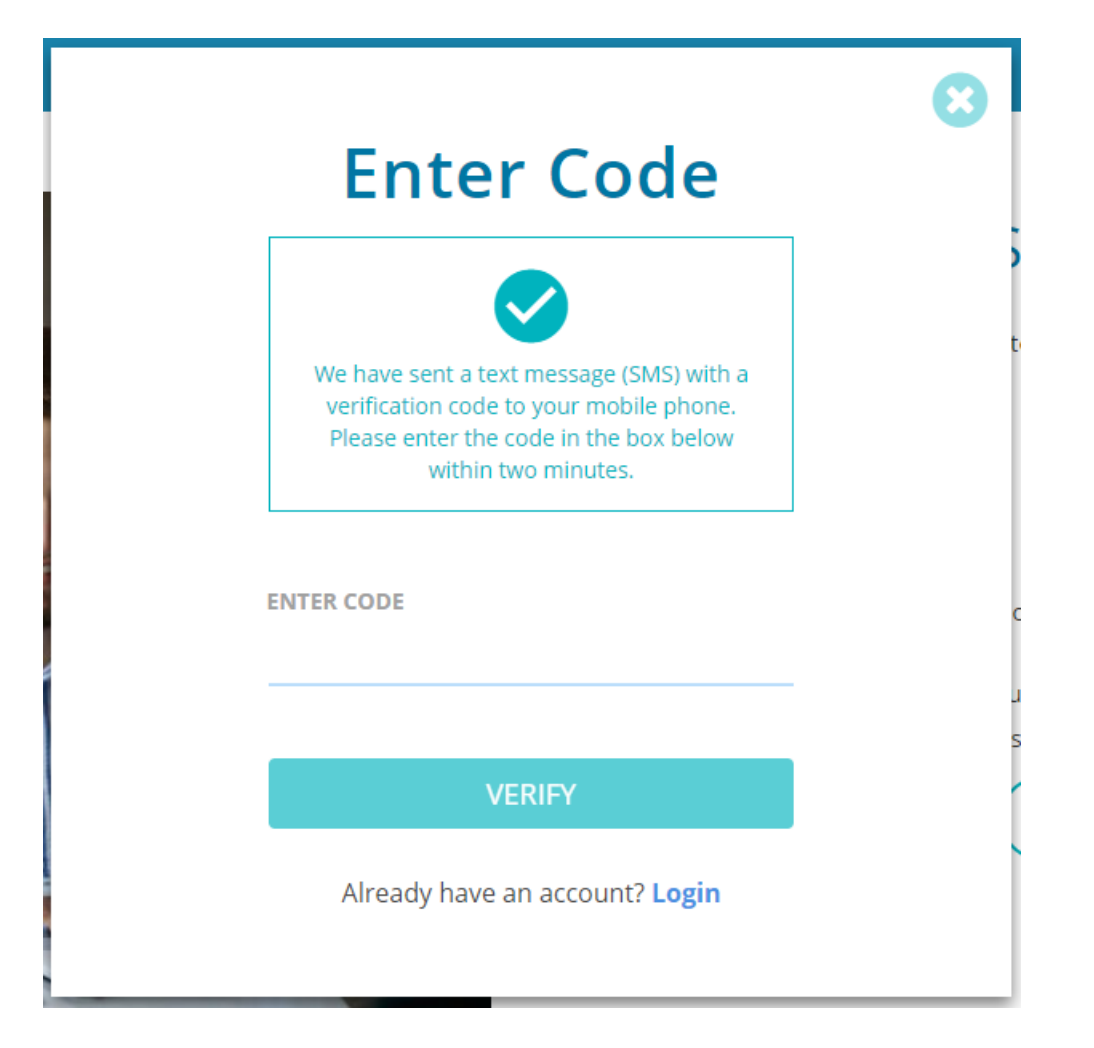

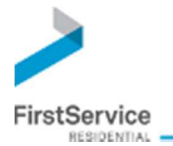

#### YOUR EMAIL ADDRESS OR PHONE NUMBER IS ALREADY REGISTERED

The email address and/or phone number was already used for registration and is in our system. You will be prompted to click on the link to navigate to the log in page.

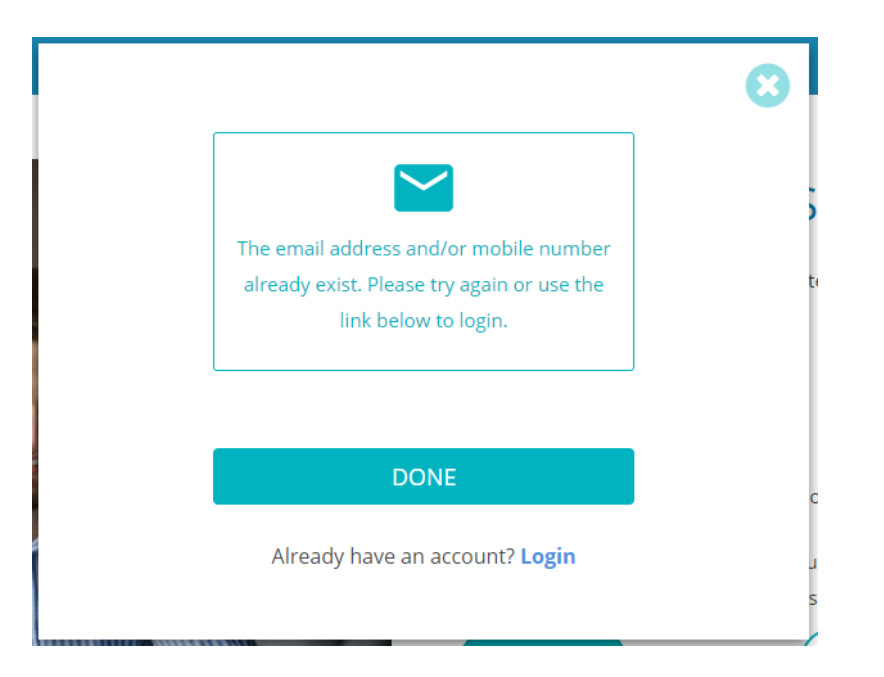

#### YOUR EMAIL ADDRESS OR PHONE NUMBER IS NOT FOUND

Unfortunately, your email address or phone number could not be found in our system. If this is not correct, you will be prompted to contact customer care. The number will be displayed on the screen.

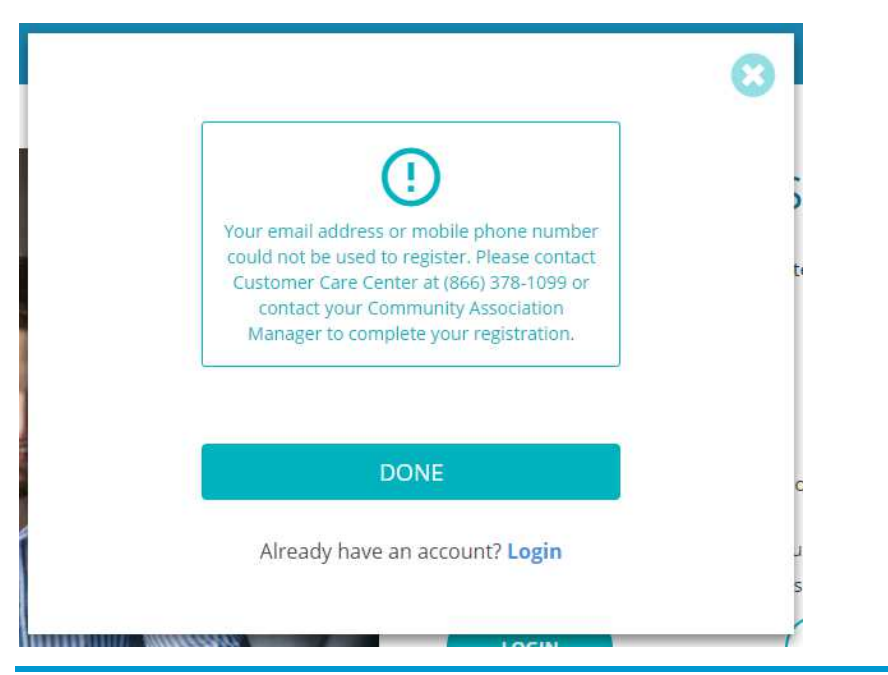

#### Registration and Login User Guide

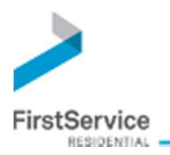

### **Registration Form**

#### **COMPLETE REGISTRATION FORM**

Now that we have validated the information provided, fill out the registration form to complete the registration process.

| FirstService<br>RESIDENTIAL |                           |                 |  |
|-----------------------------|---------------------------|-----------------|--|
| Welcome to<br>Registration  | the FirstService Resident | tial Web Access |  |
| Prefix                      |                           |                 |  |
| First Name                  |                           | МІ              |  |
| First Name                  |                           |                 |  |
| Last Name                   |                           |                 |  |
| Last Name                   |                           |                 |  |
| Country                     | Mobile Number             |                 |  |
| Email                       |                           |                 |  |
| test@gm                     | ail.com                   |                 |  |
| Create Password             | 9                         |                 |  |
| Password                    |                           |                 |  |
| Confirm your pass           | vord                      |                 |  |
| Confirm Passw               | ord                       |                 |  |
| Register<br>Clear Form      |                           |                 |  |

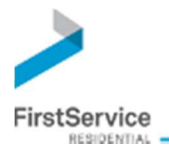

### Log In

Now that you have registered with FirstService Residential Connect, use the email address and password you created during registration to log in.

#### ACCEPT TERMS OF USE

On your first log in, you will be presented with the Terms of Use for FirstService Residential Connect. You must read through by scrolling down to the end to select the "I Agree" checkbox. You must agree to the Terms of Use in order to use FirstService Residential Connect. Once you have accepted the Terms of Use, you will not be asked again unless the terms have been updated.

| Welcome to FirstService Residentia<br>Inc. ("FirstService Residential," the<br>or use of this website and any mobi<br>subject to the following terms and<br>read the Terms and Conditions can<br>and the products and services purc<br>and collectively, the "Services"), you<br>limitation or qualification, the Terms<br>and Conditions, then please do not | al Connect, operated by FirstService Residential,<br>"Company" or "We"). Your access to, browsing of<br>le sites and applications (collectively, the "Site") is<br>conditions (the "Terms and Conditions"). Please<br>refully. By accessing, browsing or using the Site<br>hased or accessed through this Site (individually<br>accept and acknowledge your assent to, without<br>and Conditions. If you do not agree to the Terms<br>access, browse or use the Site or any Services. |
|----------------------------------------------------------------------------------------------------|----------------------------------------------------------------------------------------------------|
| We may change, add or remove po<br>which shall become effective imme<br>review these Terms and Conditions<br>use this Site, you agree to any chan<br>THE SERVICES NOW, OR FOLL<br>CHANGES IN THESE TERMS AND<br>BY YOU OF SUCH RULES, CHANG                                                                                                    | rtions of these Terms and Conditions at any time,<br>ediately upon posting. It is your responsibility to<br>prior to each use of the Site and by continuing to<br>ges. YOUR CONTINUED USE OF THE SITE OR<br>OWING THE POSTING OF NOTICE OF ANY<br>O CONDITIONS, WILL INDICATE ACCEPTANCE<br>GES, OR MODIFICATIONS.                                                                                                    |
| COPYRIGHT                                                                                                    |                                                                                                    |
| Except for User Content (as defir<br>without limitation, the text, designs,<br>source code, API, software, scripts<br>interactive features (collectively, the<br>Company, its licensors or other p<br>United States conviriant, tradema                                                                                                    | ned below), the content on this Site, including,<br>graphics, the selection and arrangement thereof,<br>s, graphics, photos, sounds, music, videos, and<br>he "FirstService Content") are owned by the<br>roviders of such material and are protected by                                                                                                    |
|                                                                                                    |                                                                                                    |

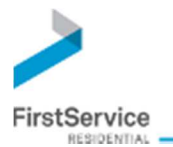

#### **INITIAL LINK TO PROPERTIES**

Upon accepting the Terms of Use, the system will link you to your available properties based on your verified email address or account number.

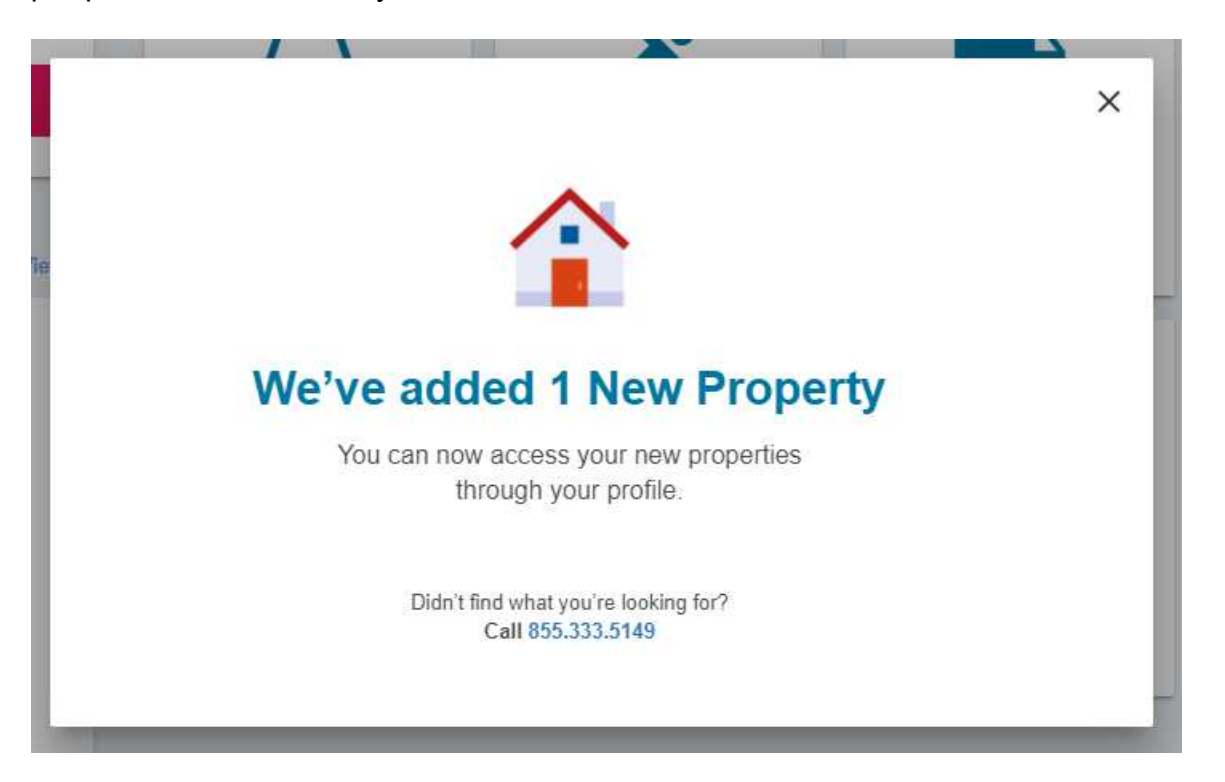

# You are now ready to use FirstService Residential Connect for Residents

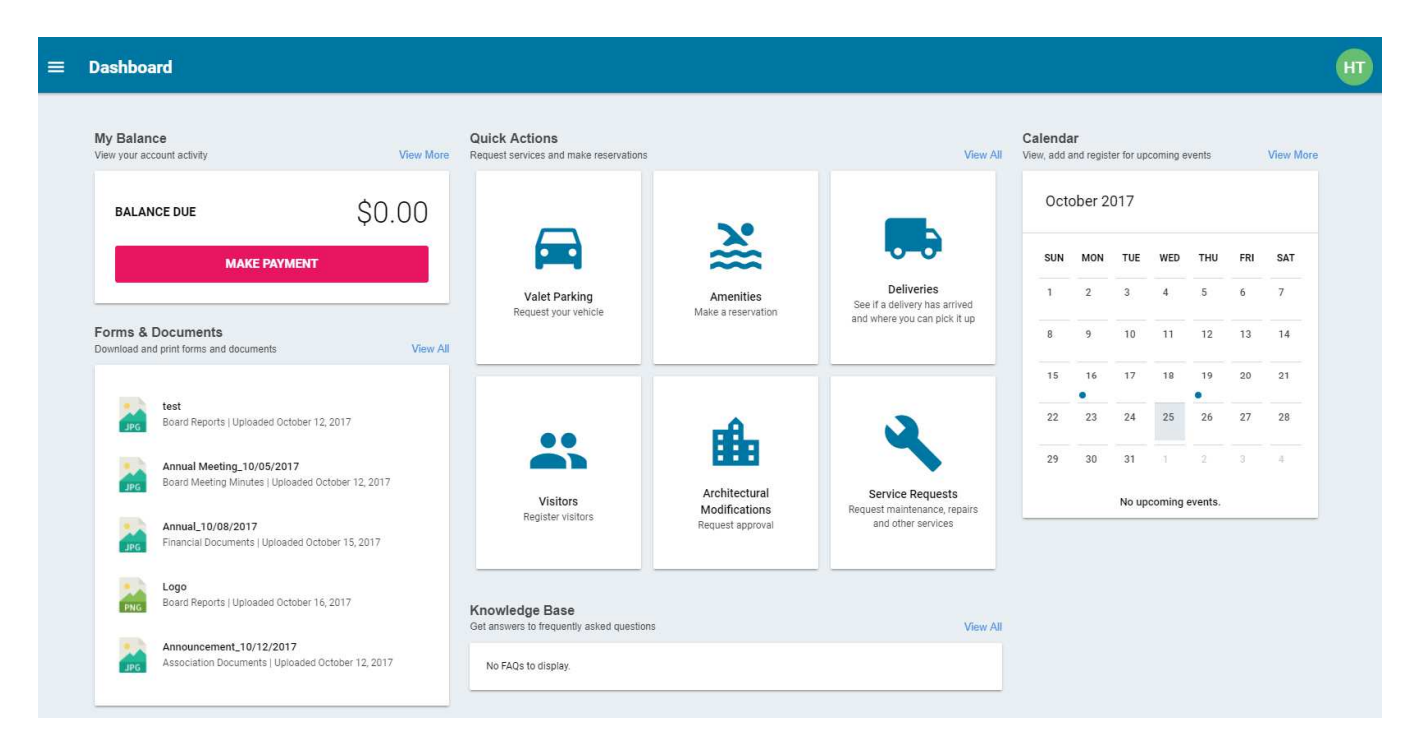